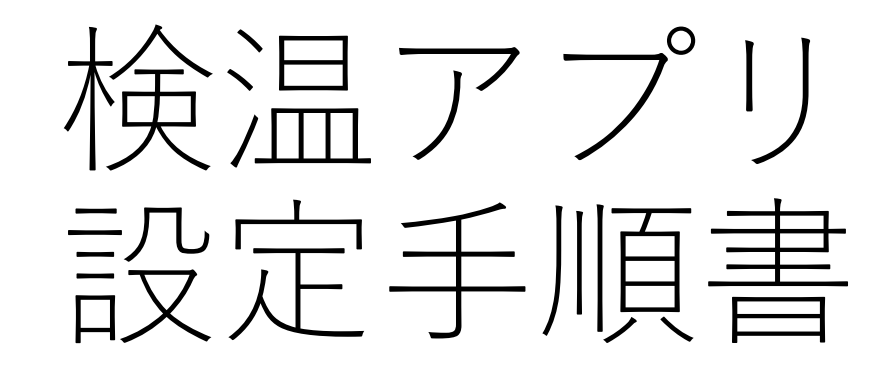

## サーマルカメラのLEDランプについて

| 表示(色) | 点灯・点滅 | 状態の説明                         |
|-------|-------|-------------------------------|
| ● 黃   | 点滅    | 起動中(約10分)                     |
| ●青    | 点滅    | bluetooth接続中                  |
| ●青    | 点灯    | 起動完了 (bluetooth 接続済)          |
| ● 赤   | 点滅    | bluetooth 未接続                 |
| ● 赤   | 点灯    | 温度取得エラーサーマルカメラのランプが青色になるまでお待ち |
| ● 綠   | 点灯    | 温度データ取得中 ください。                |

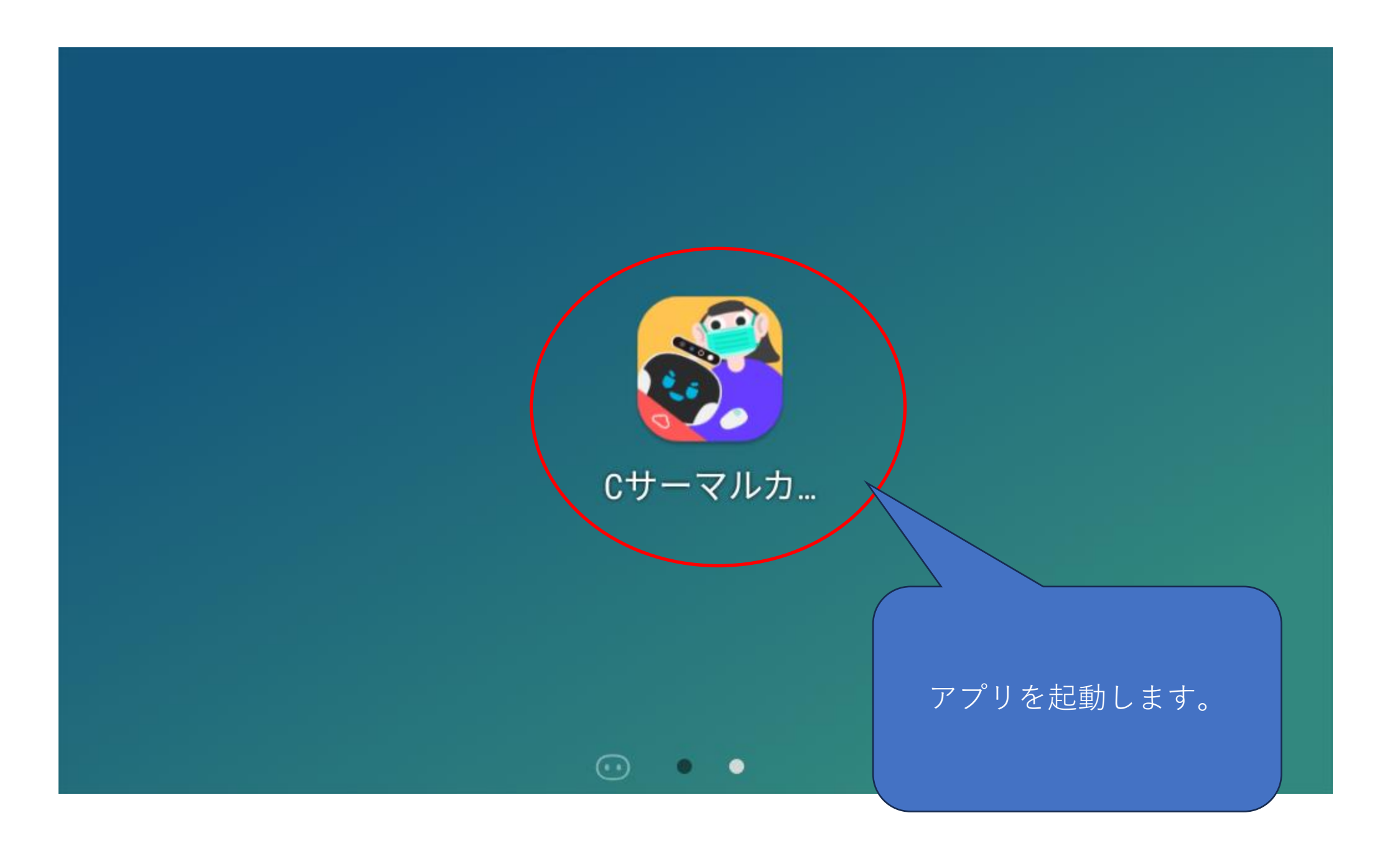

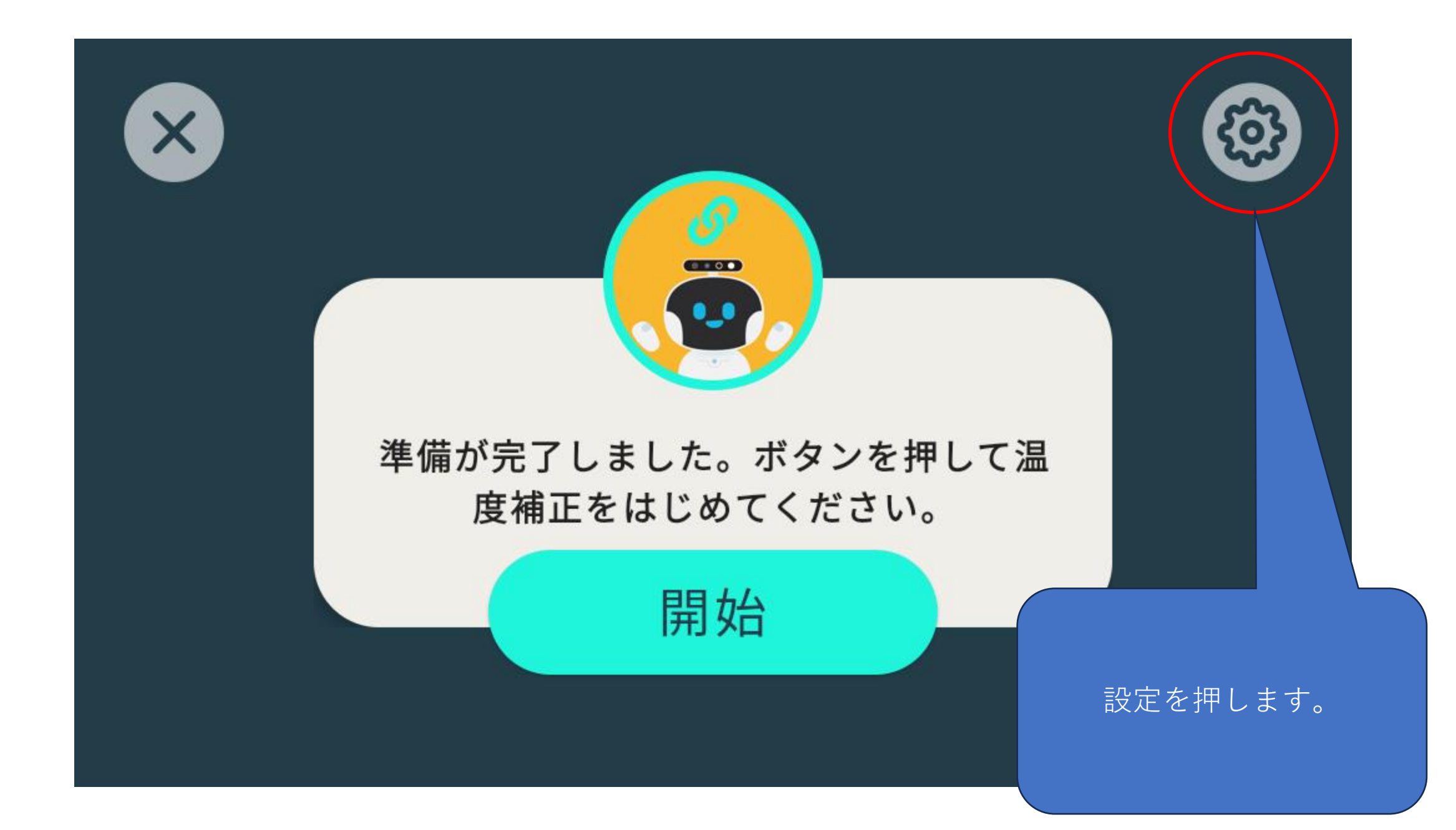

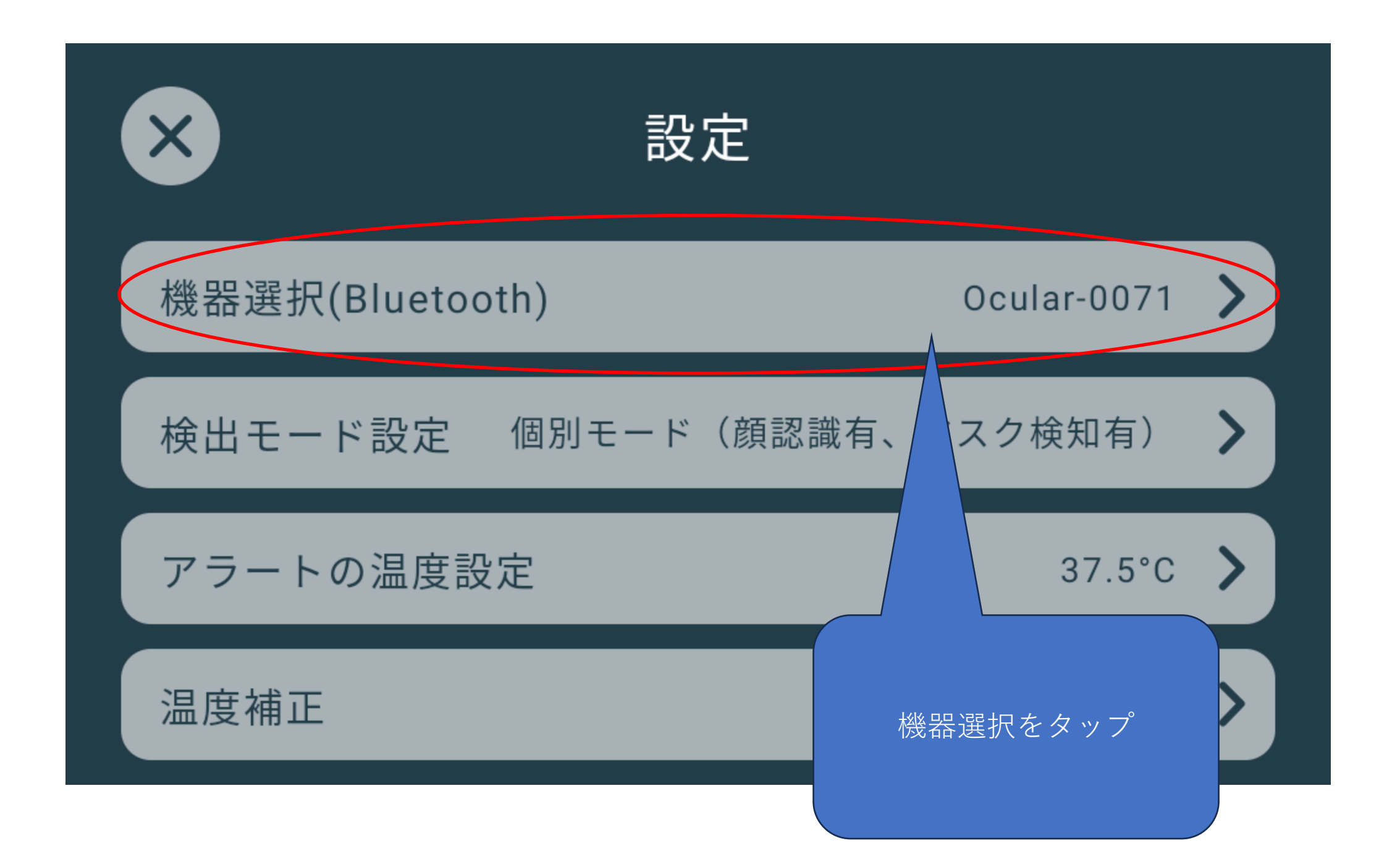

![](_page_5_Figure_0.jpeg)

![](_page_6_Figure_0.jpeg)

![](_page_7_Picture_0.jpeg)

![](_page_8_Picture_0.jpeg)

![](_page_9_Picture_0.jpeg)

## 検温器のランプが「緑」色で点灯すれば、正常 に動作しています。

![](_page_9_Picture_2.jpeg)